# บันทึกข้อความ

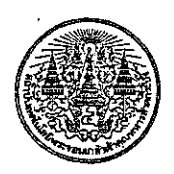

หน่วยงาน ส่วนประสานงานเพื่อการบริหารจัดการกลาง สำนักงานอธิการบดี โทร. ๒๑๒๔ ที่ ศธ. ๐๕๒๔.๐๑(๑๖)/ ๑๙๗ วันที่ ๑๐ สิงหาคม ๒๕๕๙

- เรื่อง การรายงานผลการติดตามประเมินผลและการปรับปรุงการควบคุมภายในรอบระยะเวลา ๑๒ เดือน ประจำปังบประมาณ พ.ศ.๒๕๕๙
- เรียน รองอธิการบดีวิทยาเขตชุมพรเขตรอุดมศักดิ์/ คณบดี/ ผู้อำนวยการสำนัก/ หัวหน้าสำนักงานสภา สถาบัน/ ผู้อำนวยการส่วนในสำนักงานอธิการบดี

ตามบันทึกที่อ้างถึงเลขที่ ศธ ๐๕๒๔.๐๑(๑๖)/๐๓๔ ลงวันที่ 9 มีนาคม ๒๕๕๙ สถาบันขอ ความร่วมมือให้หน่วยงานรายงานผลการบริหารความเสี่ยง (ERM-๐๕) รอบระยะเวลา ๖ เดือน ประจำปี งบประมาณ ๒๕๕๙ ความแจ้งแล้วนั้น

ในการนี้ เพื่อให้การดำเนินงานบริหารความเสี่ยงของสถาบันแล้วเสร็จตามระยะเวลาที่ กำหนด จึงขอให้ทุกหน่วยงานรายงานผลการติดตามประเมินผลและปรับปรุงการควบคุมภายในรอบ ระยะเวลา ๑๒ เดือน (๑ ต.ค. ๕๘ – ๓๐ กันยายน ๕๙) ประจำปังบประมาณ พ.ศ. ๒๕๕๙ ตามแบบ ติดตาม ปย.๒ หรือ ERM-๐๕ ผ่านซ่องทาง Online ที่ http://cca.kmitl.ac.th มายังสถาบันเริ่มตั้งแต่บัดนี้ จนถึงวันที่ ๒ กันยายน ๒๕๕๙ เพื่อสรุปรายงานดังกล่าวต่อที่ประชุมคณะกรรมการบริหารความเสี่ยงระดับ สถาบัน คณะกรรมการบริหารสถาบัน สภาสถาบันได้ตามลำดับ และเพื่อใช้เป็นแนวทางในการบริหารความ เสี่ยงในปีงบประมาณ พ.ศ.๒๕๖๐ ต่อไป

จึงเรียนมาเพื่อโปรดทราบและพิจารณาดำเนินการต่อไปด้วย จะขอบคุณยิ่ง

剧团

(อาจารย์ ดร.กมล เกียรติเรื่องกมลา) ผู้ช่วยอธิการบดี ฝ่ายสารสนเทศและการเงิน

### ขั้นตอนการกรอกแบบฟอร์มความเสี่ยง ERM-05 รอบระยะเวลา 12 เดือน

1. เข้าไปที่เว็บ cca.kmitl.ac.th/risk.html (แนะนำให้ใช้ เบราว์เซอร์ Chrome ในการเปิดเท่านั้น)

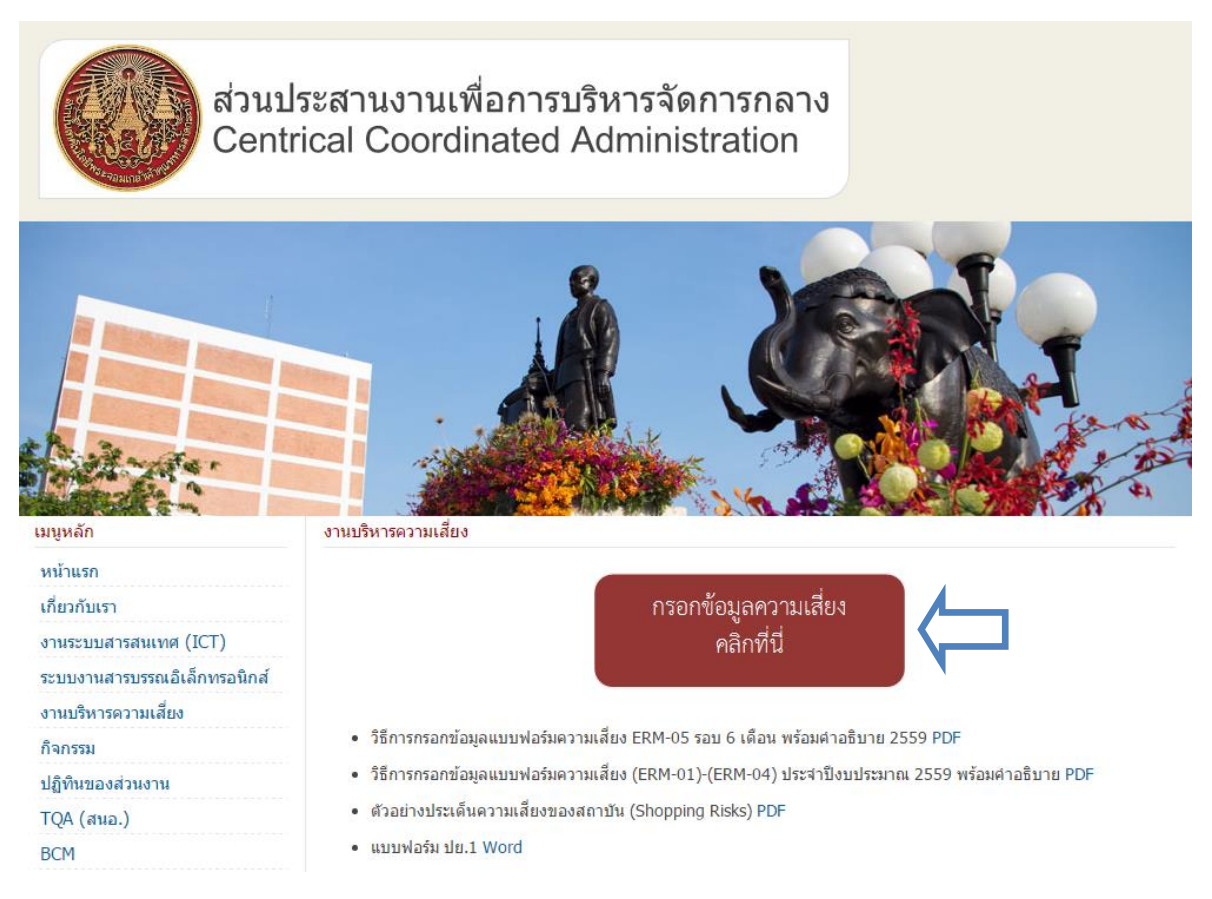

(ภาพที่ 1)

 คลิกไปที่ปุ่มกรอกข้อมูลตามลูกศร (ภาพที่1) เมื่อคลิกแล้วจะปรากฏแบบฟอร์มความเสี่ยงดังภาพที่ 2 ให้เลือกหน่วยงาน ของท่านเพื่อเริ่มต้นกรอกข้อมูล

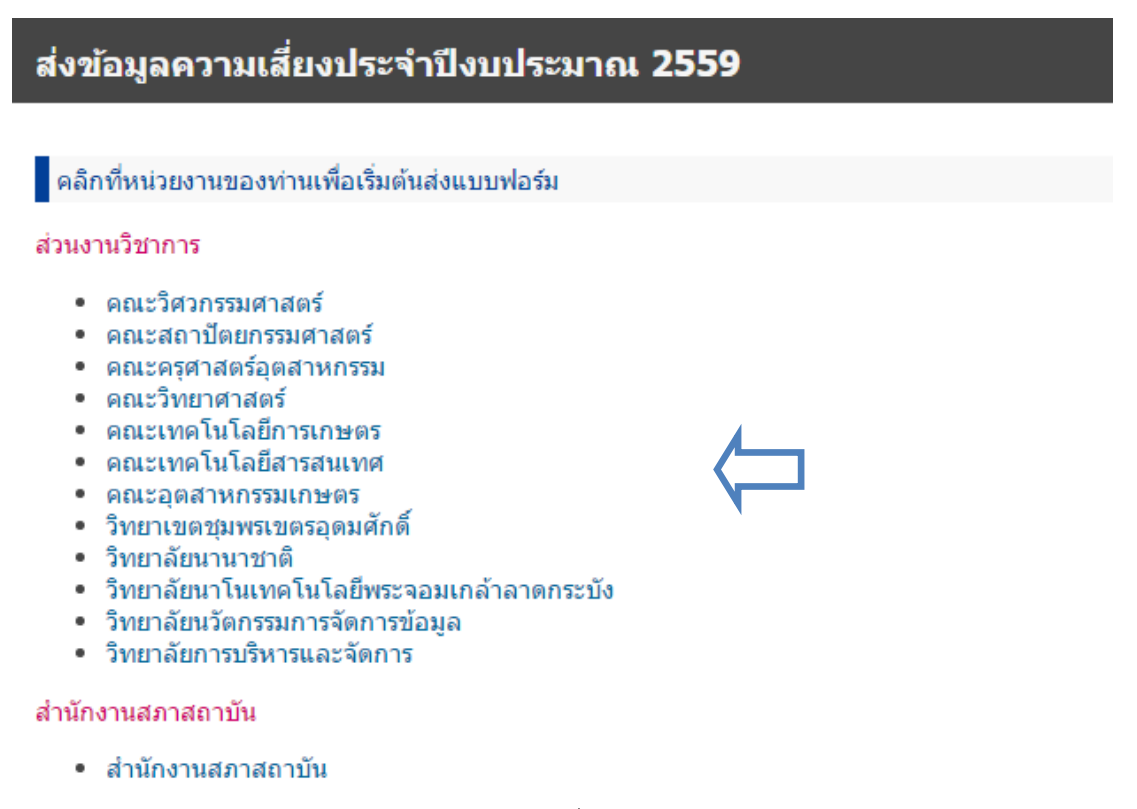

 คลิกไปที่แบบฟอร์ม ERM-05 (รอบระยะเวลา 12 เดือน) รายงานผลการติดตามประเมินผลและการปรับปรุงการควบคุม ภายใน รอบระยะเวลา 12 เดือน (ภาพที่ 3,4)

| Ħ  | ส่วนประสานงานเพื่อการบริหารจัดการกลาง ☆ 🗞<br>ไฟล์ แก้ไข แสดง แทรก รูปแบบ ข้อมูล เครื่องมือ ส่วนเสริม ความช่วยเหลือ แก้ไขล่าสุดเมื่อ1ชั่วโมงก่อนโดย KMITLc |                                                        |                                                                                                    |                       |                                                                                                    |                                                                                                    |                                                                                                    |  |  |  |
|----|----------------------------------------------------------------------------------------------------|--------------------------------------------------------|----------------------------------------------------------------------------------------------------|-----------------------|----------------------------------------------------------------------------------------------------|----------------------------------------------------------------------------------------------------|----------------------------------------------------------------------------------------------------|--|--|--|
|    | ē r                                                                                                    | в                                                      | % .0, .00, 1                                                                                                    | 23 - 10               | - B Z - S A                                                                                                    |                                                                                                    | ≣ - ↑ -  -, = ■                                                                                                    |  |  |  |
| fx | สถาบันเทคโนโลยีพระจอมเกล้าเจ้าคุณทหารลาดกระบัง                                                                                                    |                                                        |                                                                                                    |                       |                                                                                                    |                                                                                                    |                                                                                                    |  |  |  |
|    | А                                                                                                    | В                                                      | С                                                                                                    | D                     | E                                                                                                    | F                                                                                                    | G                                                                                                    |  |  |  |
| 1  |                                                                                                    |                                                        |                                                                                                    |                       |                                                                                                    |                                                                                                    | สถาบันเทคโนโลยีพระจอม                                                                                                    |  |  |  |
| 2  | รายงานผลการดิดตามประเมินผ                                                                                                    |                                                        |                                                                                                    |                       |                                                                                                    |                                                                                                    |                                                                                                    |  |  |  |
| 3  | รอบระยะเวลา 12 เดือน ประจำปังบประม                                                                                                    |                                                        |                                                                                                    |                       |                                                                                                    |                                                                                                    |                                                                                                    |  |  |  |
| 4  | หน่วยงาน                                                                                                    | ขั้นดอน                                                | วัตถุประสงค์                                                                                                    | ความเสี่ยง            | ความเสี่ยง (รายละเอียด)                                                                                                    | ปัจจัยเสี่ยง                                                                                                    | กิจกรรมควบคุม                                                                                                    |  |  |  |
| 5  | ส่วน<br>ประสาน<br>งานเพื่อการ<br>บริหาร<br>จัดการ<br>กลาง                                                                                                 | การปรับปรุง<br>ระบบกรอก<br>ข้อมูลความ<br>เสี้ยงออนไลน์ | เพื่อให้การ<br>รายงานข้อมูล<br>ความเสียงของ<br>หน่วยงานต่างๆ<br>มีความถูกต้อง<br>และเชื่อมโยง<br>กันระหว่างแผน<br>บริหารความ<br>เสียงและการ<br>รายงานผลการ<br>ดำเนินงาน<br>บริหารความ<br>เสียง | ด้านการ<br>ปฏิบัติงาน | การรายงานข้อมูลความ<br>เสี้ยงของหน่วยงานต่างๆ<br>ไม่ถูกต้องและไม่เชื่อม<br>โยงกันระหว่างแผนบริหาร<br>ความเสี้ยงและการรายงาน<br>ผลการบริหารความเสี่ยง | 1.บุคลากรที่รับผิดชอบ<br>ด้านการบริหารความเสี่ยง<br>ยังไม่เข้าใจกระบวนการ<br>กรอกข้อมูลความเสี่ยง<br>ออนไลน์<br>2.การสนับสนุนจากส่วน<br>ประสานงานกลางเพื่อการ<br>บริหารจัดการกลาง(ผู้รับ<br>ผิดชอบหลัก)ยังอาจไม่<br>เพียงพอ | <ol> <li>1.ปรับปรุงแบบฟอร์ม<br/>ออนใลน์ใหม่โดยช่วยเชื่อม<br/>โยงข้อมูลที่สามารถเชื่อมโยง<br/>ใด้ทันที่ระหว่างแบบฟอร์ม<br/>แผนการบริหารความเสี่ยง<br/>และการรายงานผลการ<br/>บริหารความเสี่ยง ช่วยลด<br/>ความสับสนของผู้รายงาน<br/>และการรายงานที่ผิดพลาด(<br/>แผนทำเรื่องนึ่งรายงานผลอีก<br/>เรื่องนึงไม่เชื่อมโยงกัน)</li> <li>ในช่องของระดับความ<br/>เสี่ยง และล่าดับความเสี่ยง<br/>ปรับให้มีการกรอกข้อมูล<br/>ในช่อง โอกาสและผลกระทบ<br/>เรียบร้อยแล้ว ระบบจะคำ<br/>นวญและกรอกข้อมูลในช่อง<br/>ระดับและล่าดับความเสี่ยงให้<br/>อัดโนมัติ</li> <li>จัดท่าดู่มือการกรอกข้อมูล<br/>ความเสี่ยงอบใส่นบบใหม่<br/>อย่างละเอียด step by step</li> <li>สามารถโทรสอบถามหรือ<br/>ขอความช่วยเหลือจากเจ้า<br/>หน้าที่ที่รับผิดชอบได้ตลอด</li> </ol> |  |  |  |
|    |                                                                                                    |                                                        |                                                                                                    | เบรดเลอก              |                                                                                                    |                                                                                                    |                                                                                                    |  |  |  |
|    | + ≣                                                                                                    | ERM01-E                                                | ERM04 - 🔒 E                                                                                                    | RM 05 (รอบ            | ระยะเวลา 6 เดือน) ▼ E                                                                                                    | RM 05 (รอบระยะเวลา <mark>1</mark> 2 เ                                                                                                    | ดือน 🤟                                                                                                    |  |  |  |

(ภาพที่ 3)

· · Β Ι ÷ Α · ♦ · ⊞ · ⊞ · ≡ · Ť · ▷ · Φ ∎ 🛄 Ϋ · Σ ·

| н                                        | I.                                         | J                                                                   | К                                   | L                                    | М                                | Ν                                                     | 0                                                                                               | P                                                              | Q            |
|------------------------------------------|--------------------------------------------|---------------------------------------------------------------------|-------------------------------------|--------------------------------------|----------------------------------|-------------------------------------------------------|-------------------------------------------------------------------------------------------------|----------------------------------------------------------------|--------------|
| เกล้าเจ้าคุณทหา                          | รลาดกระบัง                                 |                                                                     |                                     |                                      |                                  |                                                       |                                                                                                 |                                                                |              |
| และการปรับปรุง                           | การควบคุมภายใน                             |                                                                     |                                     |                                      |                                  |                                                       |                                                                                                 |                                                                |              |
| . 2559 (1 ตุลาคม 2558 - 30 กันยายน 2559) |                                            |                                                                     |                                     |                                      |                                  |                                                       | ขอบคุณสำหรับความคิดเห็นและข้อเสนอแนะครับ                                                        |                                                                |              |
| การประเมินผล<br>การควบคุม                | ผลการดำเนิน<br>การและระยะ<br>เวลาดำเนินการ | ผลการดำเนินการและระยะ<br>เวลาดำเนินการ (รายละเอียด<br>การดำเนินการ) | ระดับความ<br>เสียงก่อนการ<br>จัดการ | ระดับความ<br>เสี่ยงหลังการ<br>จัดการ | ปัญหาและอุปสรรค /<br>แนวทางแก้ไข | ก่าหนดเสร็จ/ผู้รับผิด<br>ชอบ/E-mail/เบอร์<br>โทรศัพท์ | จะน่าความเสี่ยงเรื่องนี้ไป<br>ดำเนินการบริหารความเสี่ยง<br>ต่อในปีงบประมาณ พ.ศ<br>.2560 หรือไม่ | ระดับความพึงพอใจด่อการ<br>ให้บริการของส่วนงาน<br>ประสานงานกลาง | แนะนำและดิชม |
| โปรดเลือก ▼                              | โปรดเดือก v                                |                                                                     | 3                                   | Ŷ                                    |                                  | CIO                                                   | โปรดเลือก ♥                                                                                     | โปรดเลือก ♥                                                    |              |
| มระยะเวลา 6 เดือ                         | nu) - ERM 08                               | 5 (รอบระยะเวลา 12 เดือน 👻                                           |                                     |                                      |                                  |                                                       |                                                                                                 |                                                                |              |

(ภาพที่ 4)

## <u>โดยให้ระบุข้อมูลดังต่อไปนี้</u>

1.ช่องหน่วยงาน, ขั้นตอน, วัตถุประสงค์, ความเสี่ยง(รายละเอียด), ปัจจัยเสี่ยง, กิจกรรมควบคุม ระบบดึงข้อมูลจากแผน บริหารความเสี่ยงที่หน่วยงานได้กรอกไว้แล้วในแผนบริหารความเสี่ยงมาให้อัตโนมัติ

2.การประเมินผลการควบคุมภายใน: เลือกผลประเมินโดยคลิกที่ 👻

3.ผลการดำเนินการและระยะเวลาการดำเนินการ: เลือกผลการดำเนินการโดยคลิกที่

**4.ผลการดำเนินการและระยะเวลาการดำเนินการ (รายละเอียดการดำเนินการ):** ให้ใส่รายละเอียดผลการดำเนินการว่าการ ดำเนินการว่าการ ดำเนินการตามแผนบริหารความเสี่ยงที่ผ่านมาในรอบระยะเวลา 12 เดือน เกิดผลลัพธ์อย่างไรบ้าง

5.ระดับความเสี่ยงก่อนการจัดการ: ระบบดึงข้อมูลจากแผนบริหารความเสี่ยงที่หน่วยงานได้กรอกไว้แล้วในแผนบริหารความ เสี่ยงมาให้อัตโนมัติ

6.ระดับความเสี่ยงหลังการจัดการ: ให้หน่วยงานใส่ระดับความเสี่ยงหลังการจัดการที่ได้ดำเนินการผ่านมาในรอบระยะเวลา
 12 เดือน

7.ปัญหาอุปสรรคและแนวทางแก้ไข: ให้ใส่ปัญหาอุปสรรคและแนวทางแก้ไขจากการได้ดำเนินการตามแผนบริหารความเสี่ยง (ถ้าไม่มีให้เว้นว่างไว้)

8.กำหนดเสร็จผู้รับผิดชอบ: ระบบดึงข้อมูลมาให้อัตโนมัติจากแผนบริหารความเสี่ยงที่หน่วยงานได้กรอกไว้

**9.จะนำความเสี่ยงเรื่องนี้ไปดำการบริหารต่อในปีงบประมาณ พ.ศ.2560:** ให้เลือกว่า "ใช่" ถ้าจะนำไปดำเนินการต่อ ถ้าไม่ ดำเนินการต่อให้เลือกว่า "ไม่ใช่" 10.ระดับความพึงพอใจต่อการให้บริการของส่วนงานประสานงานกลาง: <u>รบกวนบุคลากรช่วยให้ระดับความพึงพอใจ และ</u> คำแนะนำติชม เพื่อนำไปเป็นแนวทางในการดำเนินการพัฒนาต่อไปครับ ขอบคุณครับ

11.หลังจากกรอกข้อมูลเรียบร้อยแล้วให้โทรแจ้งที่ นายอรรถพล คำเสนาะ เบอร์โทร 2124 เพื่อทำการปรับสถานะว่า ได้รับข้อมูลความเสี่ยงเรียบร้อยแล้ว (ภาพที่ 5)

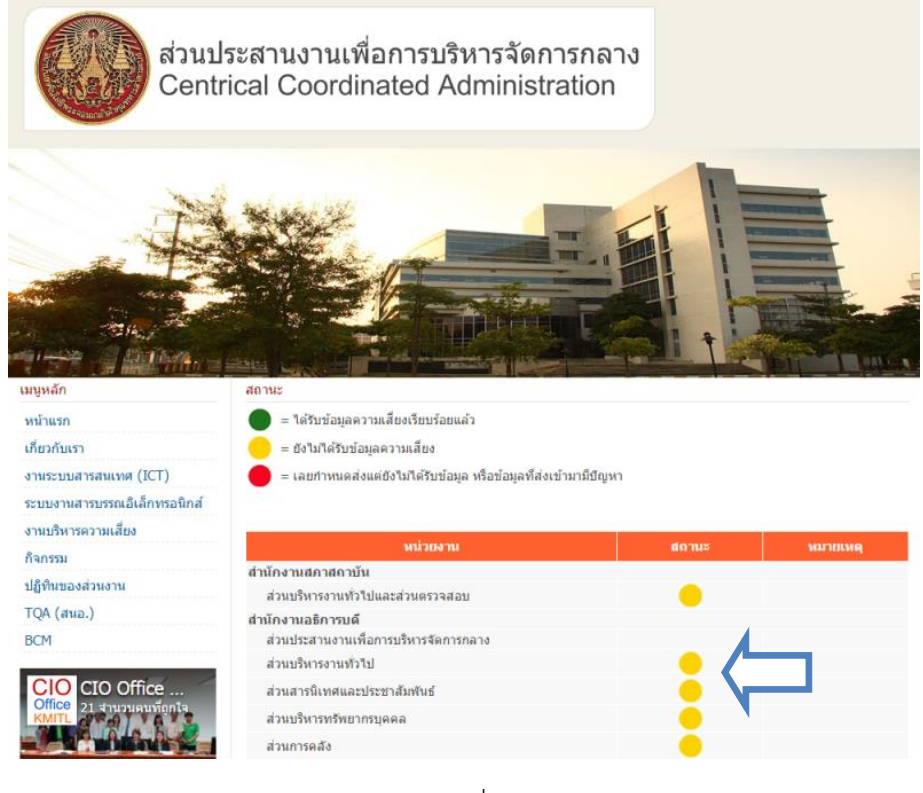

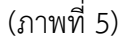

### ข้อควรระวัง

- การกรอกข้อมูลความเสี่ยง Online ต้องมั่นใจว่ามีการต่ออินเตอร์เน็ตอยู่ตลอดเวลาไม่เช่นนั้นระบบจะไม่ทำการเซฟ ข้อมูล (เช็คว่าเน็ตหลุดหรือไม่โดยการเข้าเว็บไซต์ www.google.com ) โดยระบบจะทำการเซฟข้อมูลให้อัตโนมัติเมื่อ กรอกข้อมูลลงในตาราง
- กรอกข้อมู<sup>้</sup>ลเฉพาะลิงค์ของหน่วยงานตัวเองเท่านั้น (ของหน่วยงานอื่นเข้าไปดูได้แต่อย่าทำการแก้ไขใดๆ)

#### ข้อแนะนำ

- ให้ใช้ เบราว์เซอร์ Chrome ในการกรอกข้อมูล ดาวน์โหลดได้ที่ www.google.com/intl/th/chrome/browser/

- วิธีการขึ้นบรรทัดใหม่เพื่อขึ้นหัวข้อดังภาพที่ 6 ให้กด Alt+Enter

| รายละเอียด/แนวทาง<br>จัดการความเสี่ยง                                                                                                    | การควบคุม<br>ที่มีอยู่แล้ว      | การควบคุมที่มี<br>อยู่แล้วได้ผล<br>หรือไม่ |  |  |  |
|----------------------------------------------------------------------------------------------------|---------------------------------|--------------------------------------------|--|--|--|
| <ol> <li>1.ขยายระยะเวลาในการ<br/>สำรวจข้อมูลความ<br/>ด้องการของผู้ใช้บัตรและ<br/>ร้านค้าผู้ให้บริการ</li> <li>2.จัดทำแผนการดำเนิน<br/>การที่ขัดเจนเป็นขั้นตอน</li> <li>3.เชิญต้อนทนผู้ใช้บัตร(<br/>นักศึกษา/ร้านค้าผู้ให้<br/>บริการ) มาร่วมพัฒนา<br/>บัตรหนุมาน</li> <li>4.เชิญผู้เชี่ยวชาญด้าน<br/>กฎหมายจากส่วนนิติการ<br/>มาคอยให้ดำแนะนำใน<br/>การพูดคุยทำข้อตกลงกับ<br/>ร้านค้าผู้ให้บริการ</li> </ol> | 0 : ນົແຕ່ ▼<br>່ ໃນ່<br>ສນບູรณ์ | X : ไม่ได้ผล *<br>ตามที่คาด<br>หมาย        |  |  |  |
| (ภาพที่ 6)                                                                                                    |                                 |                                            |  |  |  |

- ถ้าต้องการข้อมูลที่ส่งเข้ามาเป็นไฟล์ (Excel, PDF) เพื่อนำเสนอต่อผู้บริหาร หรือใช้ในงานประกันคุณภาพการศึกษา สามารถติดต่อได้ที่ นายอรรถพล คำเสนาะ เบอร์โทร 2124 ครับ
- ถ้าติดปัญหาใดๆ สามารถติดต่อได้ที่ นายอรรถพล คำเสนาะ เบอร์โทร 2124 ครับ